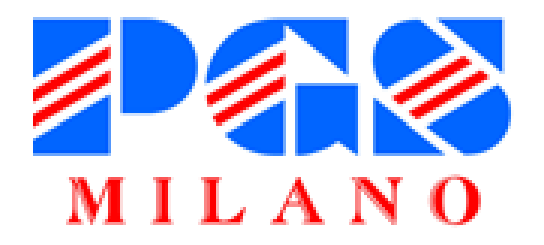

# Piattaforma per i campionati di pallavolo

Iscrizioni, Spostamenti, Risultati

#### Piattaforma per i campionati di pallavolo

#### volley.pgsmilano.org

(senza www)

Questa nuova piattaforma è utilizzata per la gestione delle **iscrizioni**, la richiesta degli **spostamenti** e l'invio dei **risultati**.

Anche gironi, calendari e classifiche sono integrati in questa piattaforma.

Tutto il resto (news, comunicati, segreteria, modulistica...) rimane su <u>www.pgsmilano.org</u>.

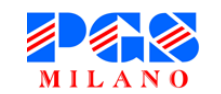

#### Login

| ŧ      |            | Login |
|--------|------------|-------|
| ⊞<br>₩ | Codice PGS |       |
| •••    | Password   |       |
|        |            | VAI   |
|        |            |       |
|        |            |       |
|        |            |       |
|        |            |       |
|        |            |       |
|        |            |       |

Inserire il proprio **codice di affiliazione PGS** e la propria **password** per accedere alla pagina societaria riservata.

NB: la password è segnalata da noi a ogni PGS.

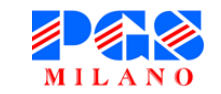

#### Homepage (1)

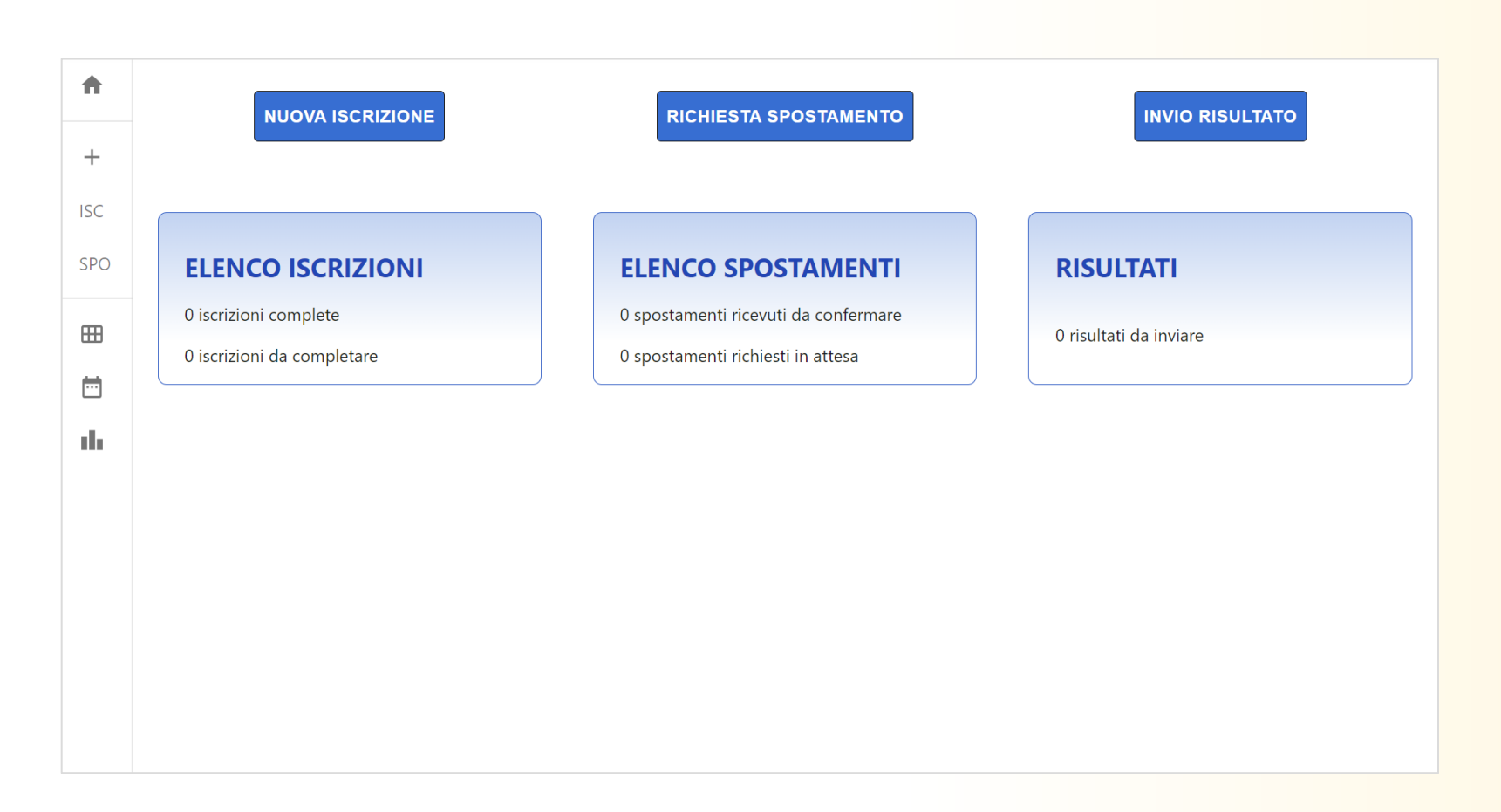

Dalla pagina riservata si può:

- 1. Effettuare iscrizioni
- 2. Richiedere spostamenti
- 3. Inviare risultati

Per ciascuna funzionalità c'è un breve riepilogo:

- 1. Elenco iscrizioni
- 2. Elenco spostamenti
- 3. Risultati da inviare

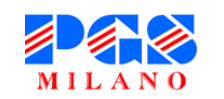

#### Homepage (2)

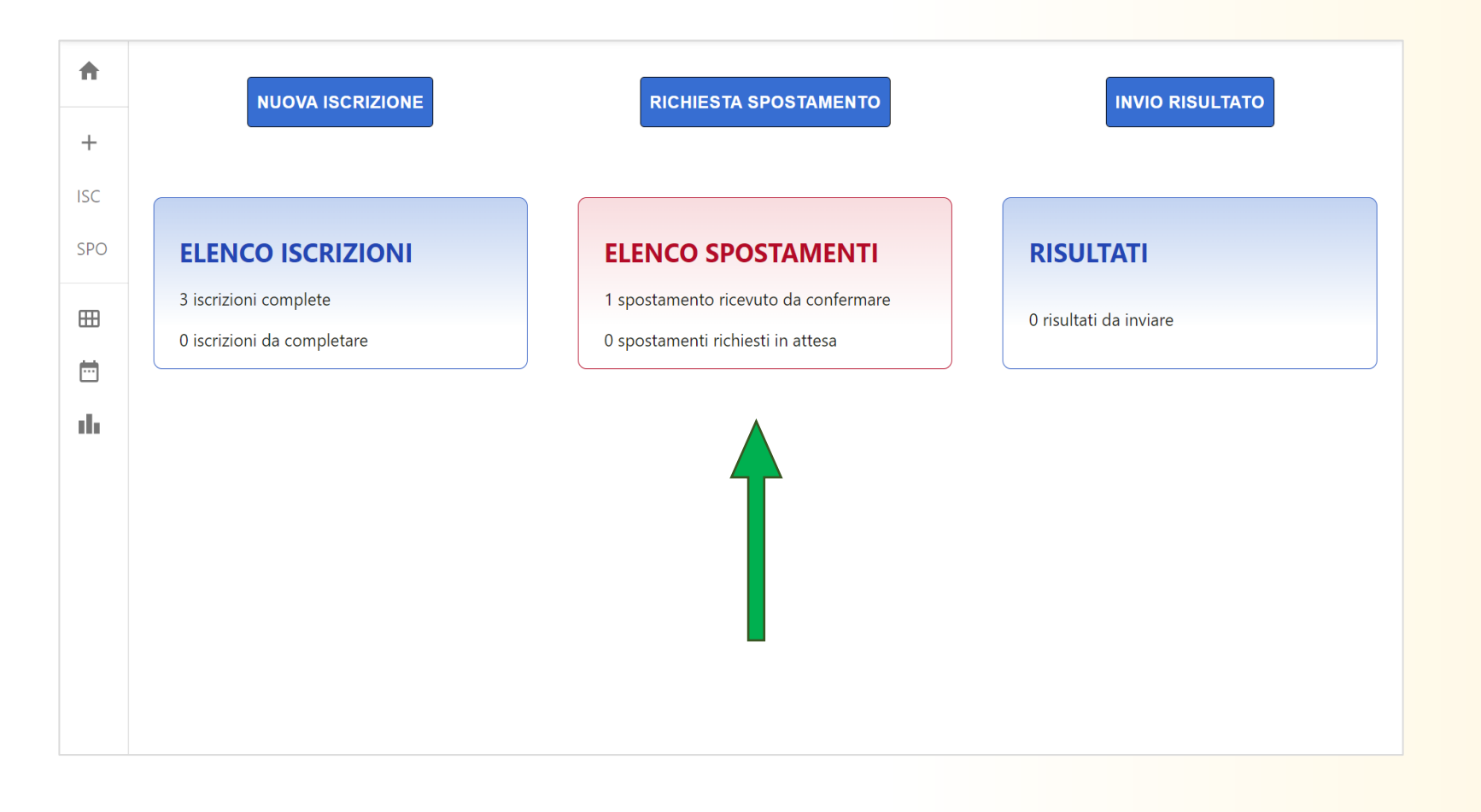

Le aree rosse indicano che è richiesto un **intervento** da parte della società.

In questo esempio c'è uno spostamento da confermare.

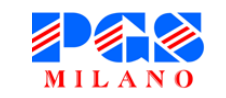

#### Nuova iscrizione (1)

| <b>f</b> | Nuova iscrizione              |           |                   |        |          |  |  |  |
|----------|-------------------------------|-----------|-------------------|--------|----------|--|--|--|
|          |                               |           |                   |        |          |  |  |  |
| +        |                               |           |                   |        |          |  |  |  |
| ISC      | Nome della squadra            |           | Categoria         |        | •        |  |  |  |
|          |                               |           |                   |        |          |  |  |  |
| SPO      | Gare casalinghe               |           |                   |        |          |  |  |  |
|          | -                             |           |                   |        |          |  |  |  |
| ⊞        | Palestra non disponibile 🛛 🗌  |           |                   |        |          |  |  |  |
| Ē        |                               |           |                   |        |          |  |  |  |
|          | Giorno di disputa             | <b>.</b>  | Orario di disputa |        | <b>~</b> |  |  |  |
| ili      |                               |           |                   |        |          |  |  |  |
|          | Istituto o centro sportivo    | Indirizzo | ( <b>i</b> )      | Città  | ı.       |  |  |  |
|          | · •                           |           | <b>~</b>          |        |          |  |  |  |
|          |                               |           |                   |        |          |  |  |  |
|          | Primo referente della squadra |           |                   |        |          |  |  |  |
|          |                               |           |                   |        | _        |  |  |  |
|          | Nome e Cognome                | Telefono  | Č.                | E-mail | $\geq$   |  |  |  |
|          |                               |           |                   |        |          |  |  |  |

Quando si effettua una nuova iscrizione, bisogna necessariamente specificare le seguenti informazioni:

- Nome della squadra
- Categoria
- Giorno, orario e indirizzo
  - delle gare casalinghe
- Contatti di un referente.

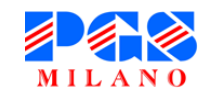

## Nuova iscrizione (2)

| ISC      | Secondo referente della squadra (facoltativo) |          |            |        |   |
|----------|-----------------------------------------------|----------|------------|--------|---|
| SPO      | Nome e Cognome                                | Telefono | ۲.,        | E-mail |   |
| ⊞        |                                               |          |            |        |   |
| <b>—</b> | Preferenze di calendario (facoltativo) 🛭 🕦    |          |            |        |   |
| ıh       | Abbinamenti                                   | Ţ        | Alternanze |        | • |
|          | Altre richieste particolari                   |          |            |        |   |
|          |                                               |          |            |        |   |
|          |                                               |          |            |        |   |
|          | SVUOTA X                                      |          |            | SALVA  |   |

#### Le seguenti informazioni sono

#### invece facoltative:

- Contatti di un altro referente
- Preferenze di abbinamento
- Preferenze di alternanza
- Altre richieste particolari

A conferma dell'iscrizione viene inviata una mail all'indirizzo societario.

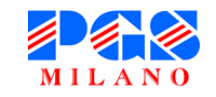

#### Elenco iscrizioni

| A       |             |              | Elenco iscri   | zioni          |               |         |
|---------|-------------|--------------|----------------|----------------|---------------|---------|
| +       |             |              |                |                |               |         |
| ISC     | Categoria 🔱 | Nome squadra | Giorno di gara | Orario di gara | Stato 🗸       | Opzioni |
| SPO     | LibF        | Team Volley  | Domenica       | 20:00          | completa      | /       |
| ⊞       | U16F        | Team Volley  | Sabato         | 17:00          | completa      | /       |
| <b></b> | U12F        | Team Volley  |                |                | da completare | /       |
| th –    |             |              |                |                |               |         |
|         |             |              |                |                |               |         |
|         |             |              |                |                |               |         |
|         |             |              |                |                |               |         |
|         |             |              |                |                |               |         |
|         |             |              |                |                |               |         |
|         |             |              |                |                |               |         |
|         |             |              |                |                |               |         |
|         |             |              |                |                |               |         |

Nella pagina **Iscrizioni** è presente l'elenco delle squadre iscritte dalla propria società. Le iscrizioni possono essere

modificate o eliminate,

tramite i pulsanti indicati, fino

alla data di chiusura delle

iscrizioni.

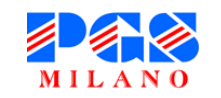

#### Richiesta di spostamento (1)

#### Richiesta di spostamento gara

Il presente modulo permette di richiedere lo spostamento di una gara. Per spostamento si intende una delle seguenti casistiche:

- cambio della data e/o dell'orario di gioco,
- inversione di campo (la squadra che da calendario figura in casa giocherà in trasferta, e viceversa),
- rinvio della gara a data da destinarsi.

La compilazione del modulo genera una mail di notifica alla squadra avversaria, con le istruzioni per accettare o rifiutare la richiesta. Lo spostamento sarà effettuato solo dopo che la squadra avversaria avrà accettato.

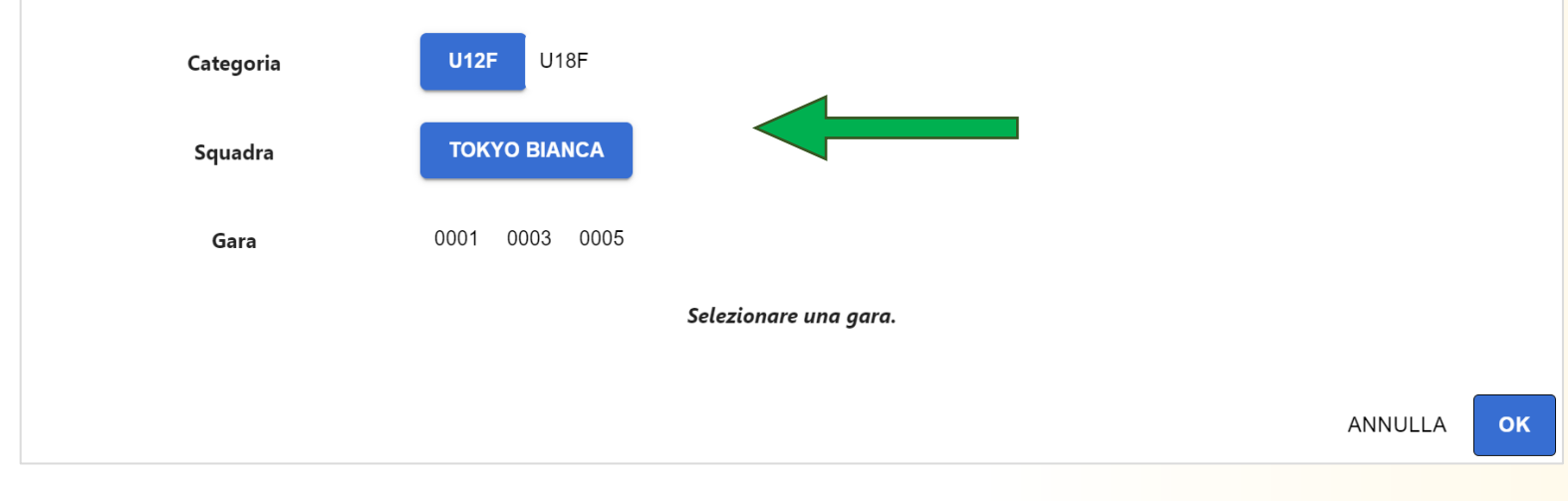

Una volta pubblicati i calendari, è possibile chiedere di spostare le proprie gare. Prima di tutto, selezionare la

**categoria**, la **squadra** e la **gara** interessate.

NB: sono mostrate solo le

squadre e le gare relative alla

propria società.

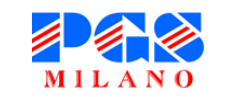

## Richiesta di spostamento (2)

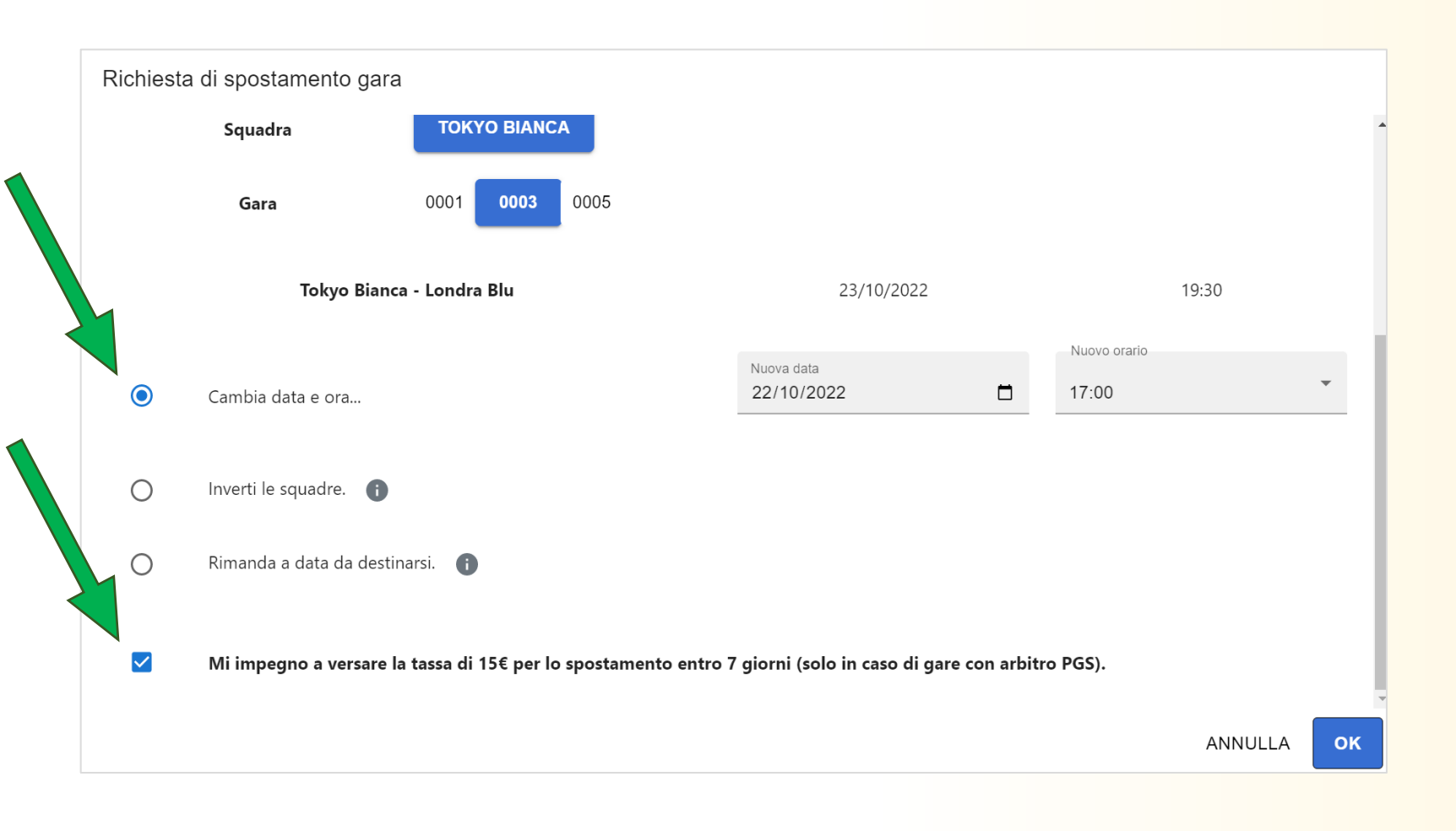

Selezionata la gara, indicare il

#### tipo di spostamento tra

- Cambio data/ora
- Inversione di campo
- Rinvio a data da destinarsi

e **impegnarsi a versare la tassa** qualora necessario.

NB: a conferma della richiesta viene inviata una mail ai referenti delle due squadre.

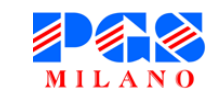

#### Elenco spostamenti

| <b>↑</b> | Elenco spostamenti                        |                     |        |             |                 |                      |                 |
|----------|-------------------------------------------|---------------------|--------|-------------|-----------------|----------------------|-----------------|
| ISC      | RICEVUTI (1) INVIATI (0)                  |                     |        |             |                 |                      |                 |
| SPO      | Clicca sulle righe per vedere i dettagli. |                     |        |             |                 |                      |                 |
|          | Stato                                     | Richiesto in data 🕠 | Gara 🔸 | Categoria 🔸 | Squadra in casa | Squadra in trasferta | Tipologia       |
|          | O                                         | 2022-09-04 12:15    | 0003   | U12F        | Tokyo Bianca    | Londra Blu           | Cambio data/ora |
|          |                                           |                     |        |             |                 |                      |                 |
| 11.      |                                           |                     |        |             |                 |                      |                 |
|          |                                           |                     |        |             |                 |                      |                 |
|          |                                           |                     |        |             |                 |                      |                 |
|          |                                           |                     |        |             |                 |                      |                 |
|          |                                           |                     |        |             |                 |                      |                 |
|          |                                           |                     |        |             |                 |                      |                 |
|          |                                           |                     |        |             |                 |                      |                 |

Nella pagina **Spostamenti** è presente l'elenco degli spostamenti ricevuti e inviati dalla propria società.

Tra gli spostamenti ricevuti, quelli ancora in **attesa di risposta** sono evidenziati e devono essere accettati per renderli effettivi.

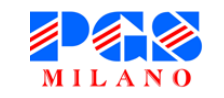

#### **Conferma spostamento**

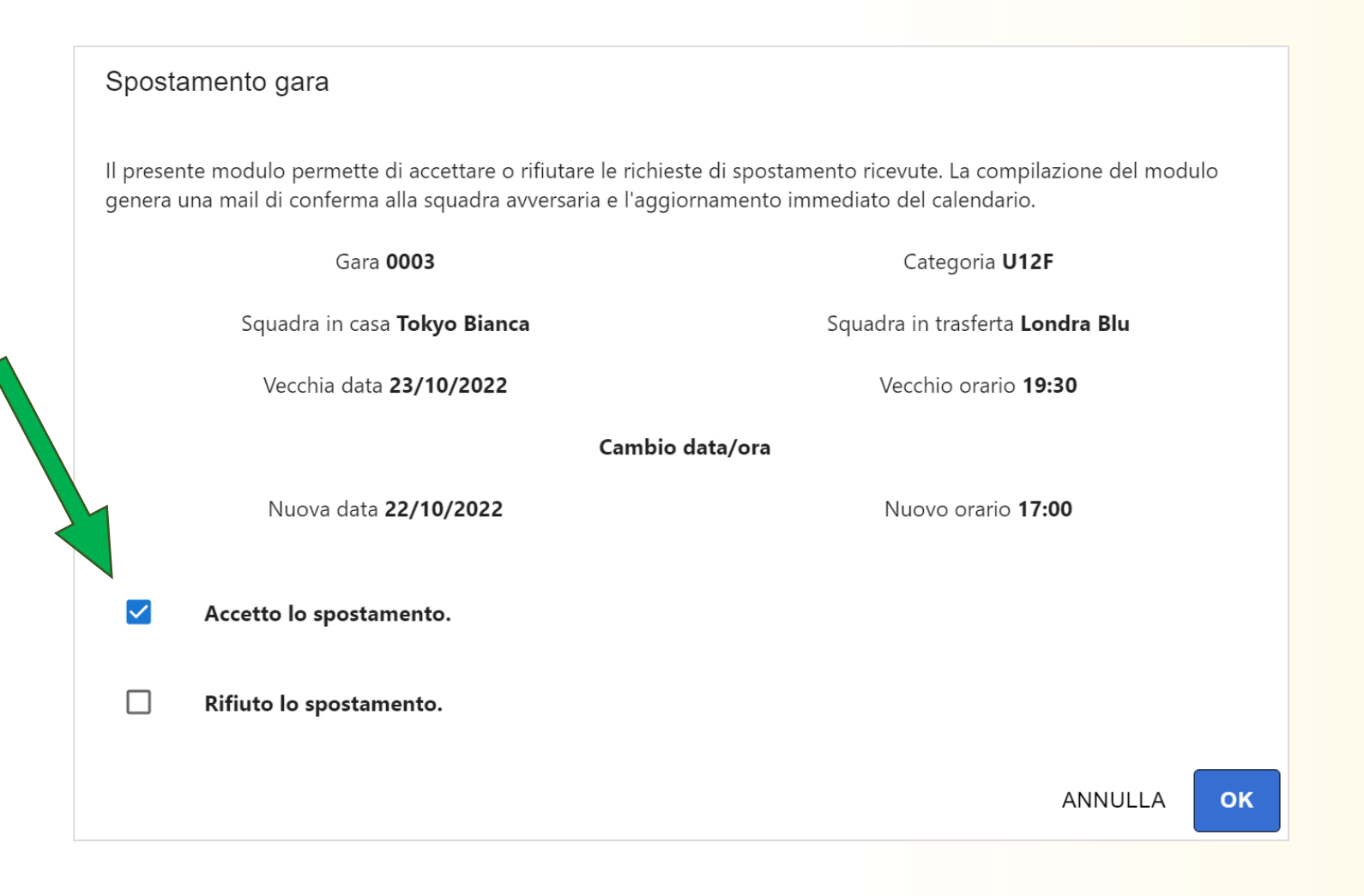

Cliccando su uno spostamento, si apre la sua finestra di riepilogo.

Cliccando su uno spostamento in attesa di risposta, si apre la sua finestra di riepilogo che chiede di accettarlo o rifiutarlo.

NB: a conferma dell'accettazione viene inviata una mail ai referenti delle due squadre.

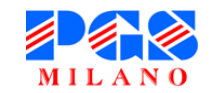

## Invio risultato (1)

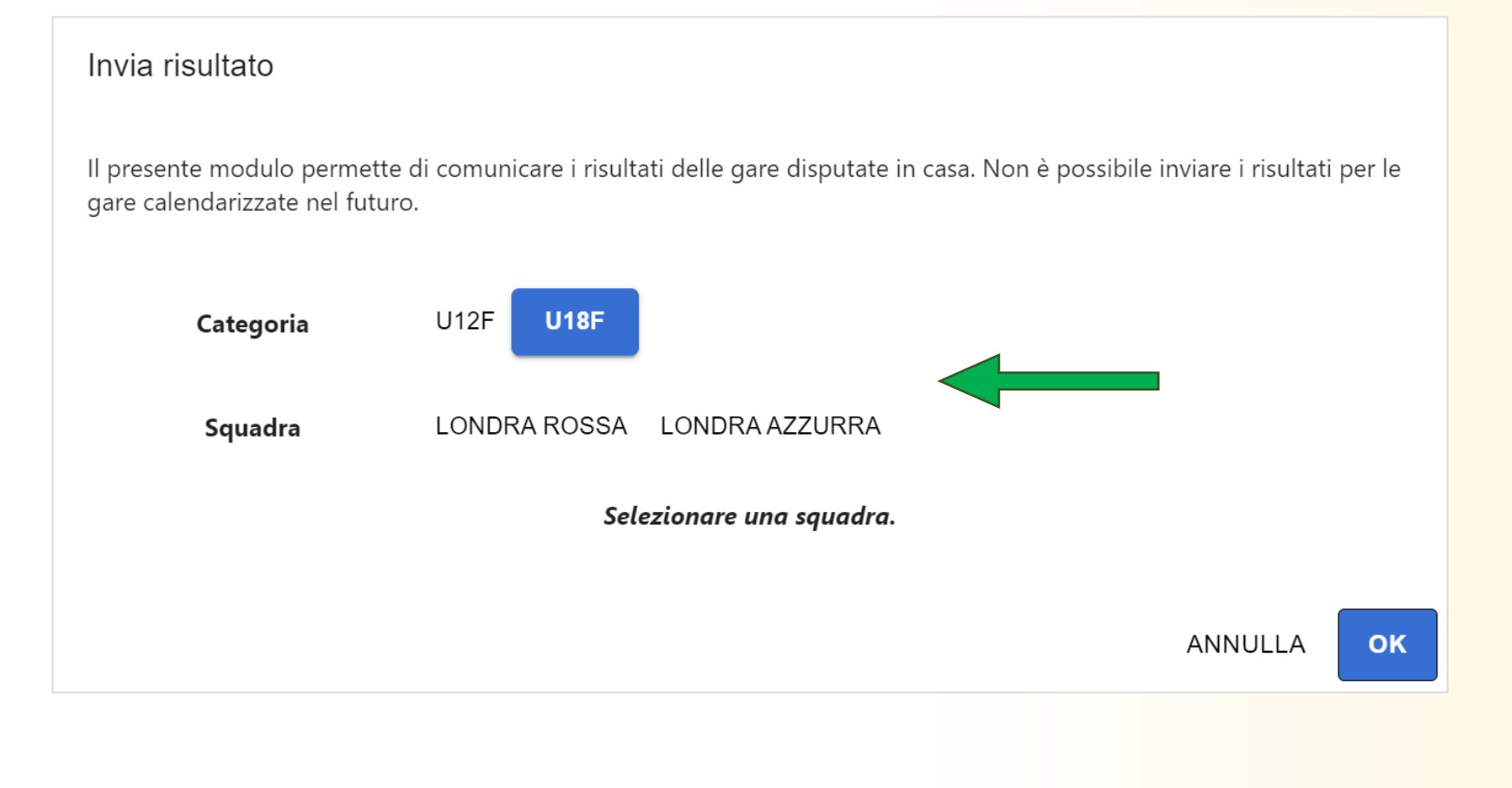

Al termine di ogni partita è richiesto alla squadra di casa di inviare il risultato della gara.

Prima di tutto, bisogna selezionare la **categoria**, la **squadra** e la **gara** interessate.

NB: vengono mostrate solo le squadre e le gare relative alla propria società.

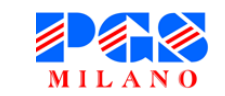

## Invio risultato (2)

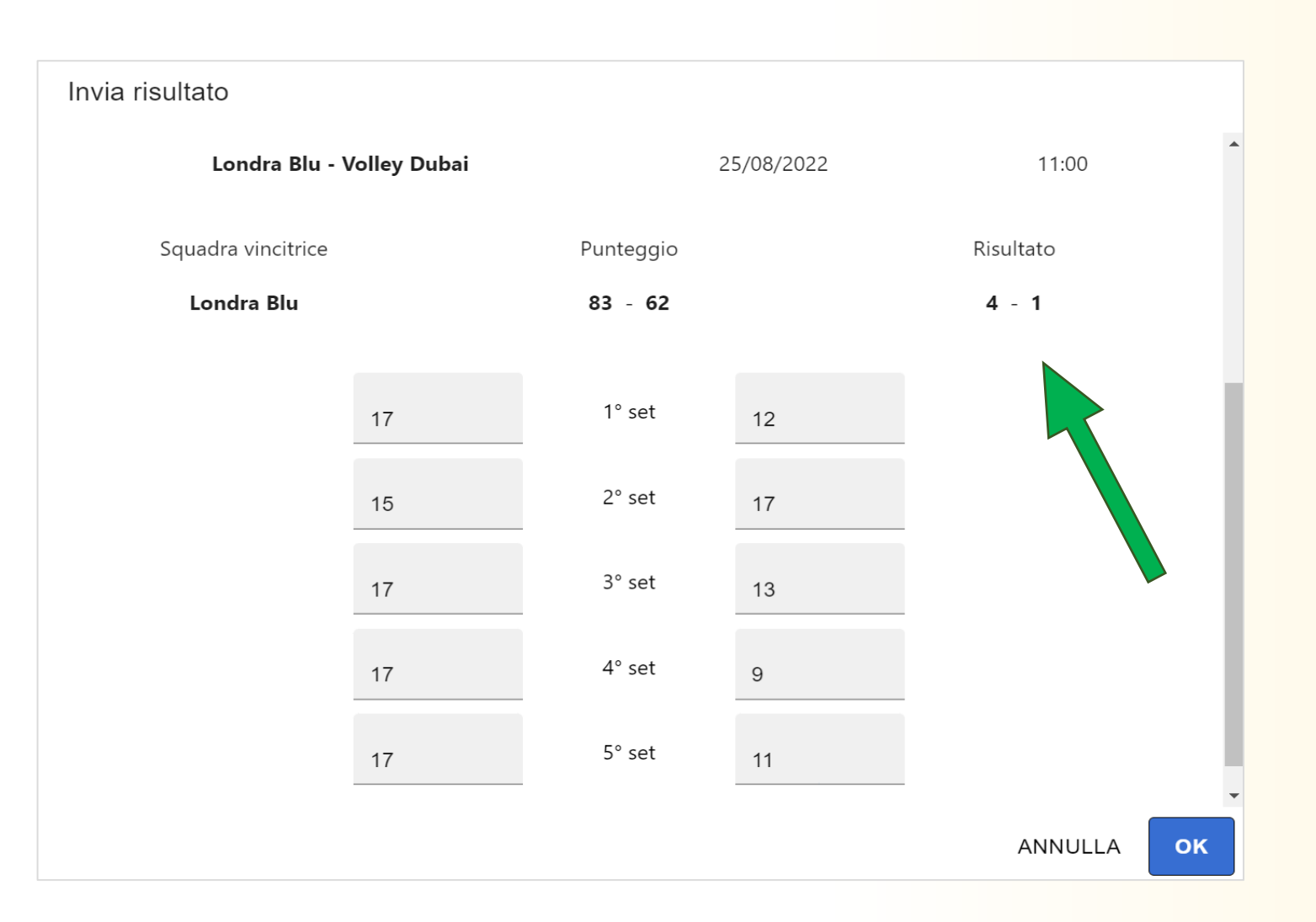

Una volta selezionata la gara, indicare i risultati di tutti i parziali.

Sotto alle informazioni della gara, c'è un riepilogo che si aggiorna in automatico calcolando il punteggio e il risultato finale.

A conferma dell'invio del risultato viene inviata una mail ai referenti della squadra.

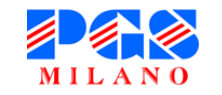

## Invio risultato (3)

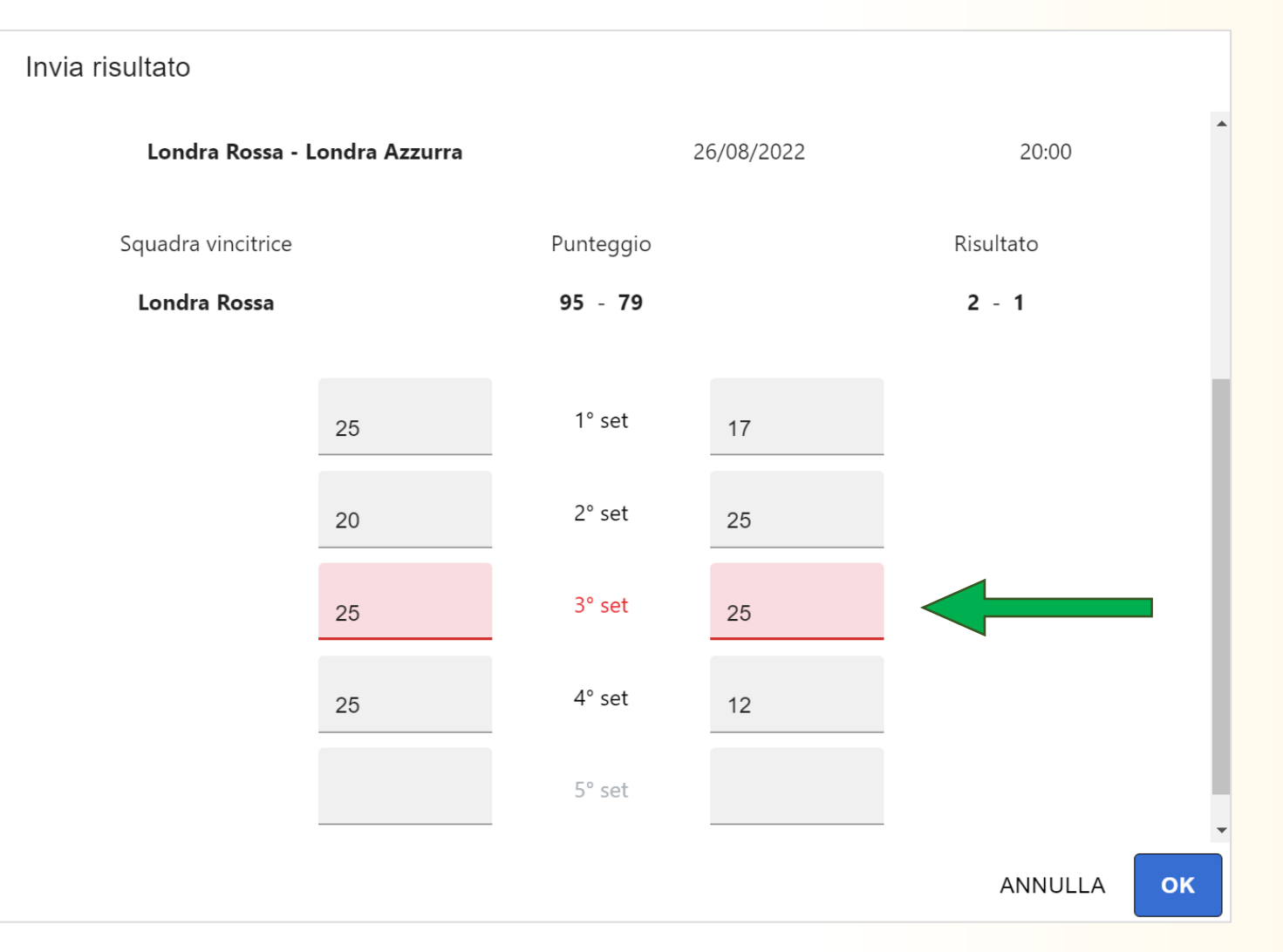

Se il risultato immesso non rispetta le regole di punteggio (esempio un set finito 25-25), l'errore viene evidenziato e non è possibile inviare il risultato. Per i campionati Propaganda

vale la regola dei 5 set al 17 con

2 punti di scarto.

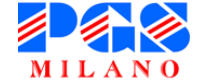

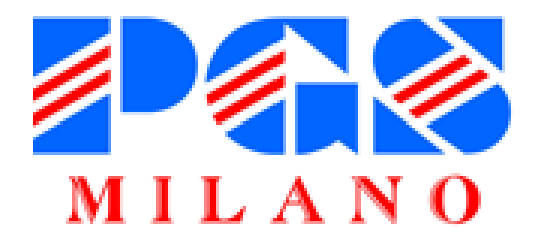

## Grazie per la collaborazione e buona pallavolo!